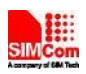

# R700 4G Wireless Router

Manuale Utente Edizione 1.0.1

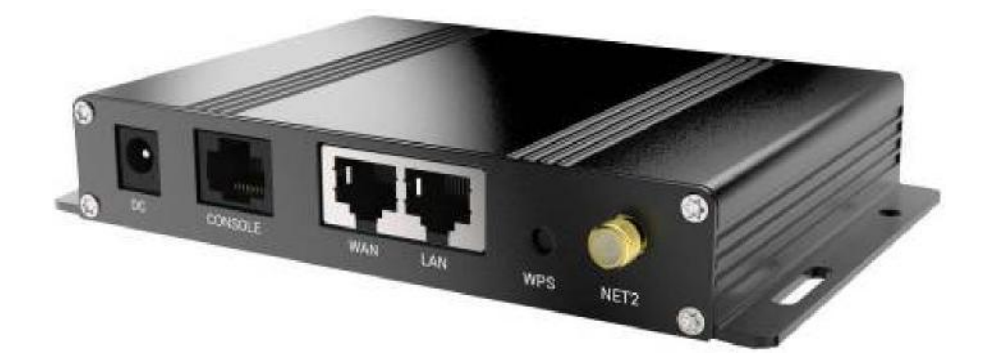

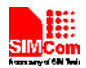

# Indice

| Indice                           | 2  |
|----------------------------------|----|
| Capitolo 1: Installazione        | 3  |
| 1.1 Panoramica                   | 3  |
| 1.2 Elenco Articoli              |    |
| 1.3 Fori di Fissaggio            | 4  |
| 1.4 Adattatore, Antenna          | 4  |
| 1.5 indicazioni del LED.         | 5  |
|                                  |    |
| Capitolo 2: Configurazione       | 6  |
| 2.1 Impostazione                 | 6  |
| 2.2 Configurazione .             | 7  |
| 2.2.1 Impostazione Indirizzo IP  | 7  |
| 2.2.2 Pagina di Configurazione.  | 7  |
| 2.3 Gestione e Configurazione    | 8  |
| 2.3.1 Impostazione di Rete       | 8  |
| 2.3.2 Impostazione Rete Wireles. | 15 |
| 2.3.3 Configurazione NAT         | 19 |
| 2.3.4 Configurazione Salvataggi  | 21 |
| 2.3.5 Gestione di Sistema.       |    |
|                                  |    |

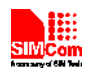

# **Capitolo 1: Istallazione**

## **1.1 Panoramica**

Per garantire le prestazioni ottimali, l'R700 deve essere installato correttamente.

Generalmente, l'installazione dovrebbe essere guidata dall'aiuto di un nostro ingegnere.

**※**N.B

Non installare il dispositivo Router accesso

## **1.2 Elenco Articoli**

È consigliato conservare la confezione, in modo da riutilizzarla nel trasferimento. Questa scatola è composta da materiale eco-compatibile.

※ R700, 1 unità
※ Antenna 4G, 2 unità
※ Antenna WiFi, 1 unità
※ Adattatore 6V/2A, 1 unità

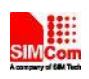

## 1.3 Dimensioni e fori di fissaggio

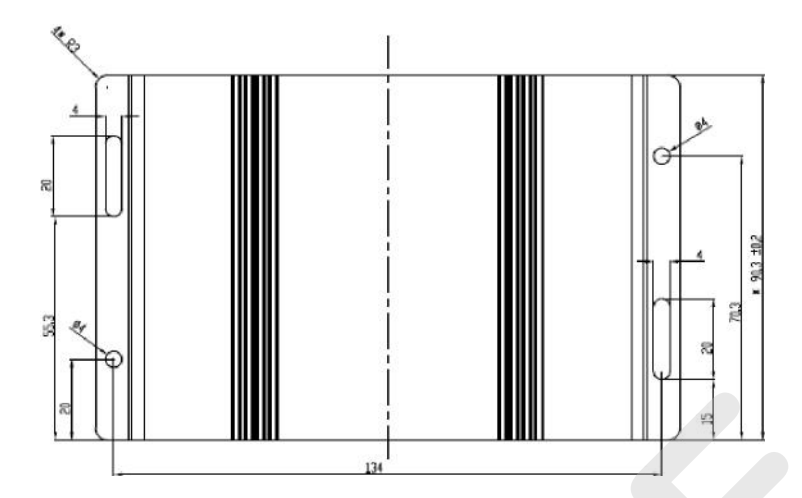

## 1.4 Adattatore, Antenna

L'adattatore di default è 6V/2A, ma il cliente può sceglierne uno diverso secondo la vasta gamma del router R700, il quale varietà di input va da DC5V a DC24V, con un picco di 2°. Il router R700 richiede 2 antenne 4G, un connettore femmina standard SMA e 50 ohm di impedenza

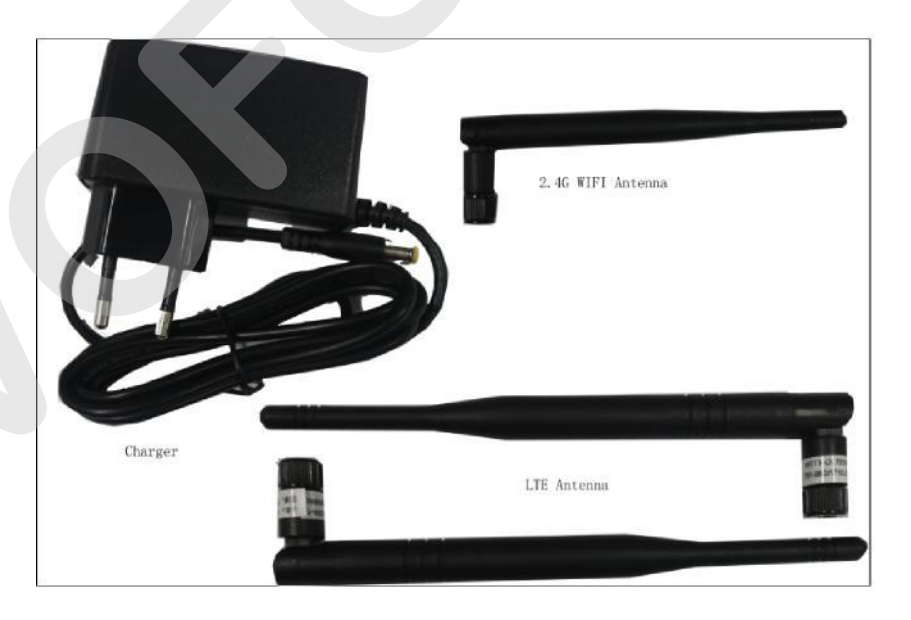

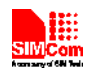

# 1.5 Indicazioni del LED

Prendere in riferimento le seguenti descrizioni dello stato del LED.

| LED        | Status                   | Descrizione                        |
|------------|--------------------------|------------------------------------|
|            |                          |                                    |
| Accensione | On                       | Normale                            |
|            | Off                      | Spento o Problema                  |
| Sistema    | Ogni 1 secondo<br>acceso | Normale                            |
|            | Spento                   | Problema                           |
| NET        | Acceso ogni 3<br>secondi | Registrato senza trasmissioni dati |
|            | Acceso ogni 1<br>secondo | Registrato con trasmissioni dati   |
|            | Spento                   | Non registrato                     |
| LAN        | Sempre acceso            | Dispositivo disponibile            |
|            | Acceso ogni 3<br>secondi | Dati in trasmissione               |
|            | Spento                   | Dispositivo non disponibile        |
| WAN        | Sempre acceso            | Ingresso WAN normale               |
|            | Acceso ogni 3<br>secondi | Dati in trasmissione               |
|            | Spento                   | Ingresso WAN disconnesso           |
| WiFi       | Sempre acceso            | WiFi acceso                        |
|            | Spento                   | WiFi spento                        |

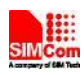

## Capitolo 2 : Configurazione

## 2.1 Impostazione

Inserire la SIM dati nell'apposito slot posizionato sotto all'R700. Premere attentamente fino a quando non si incastra in posizione.

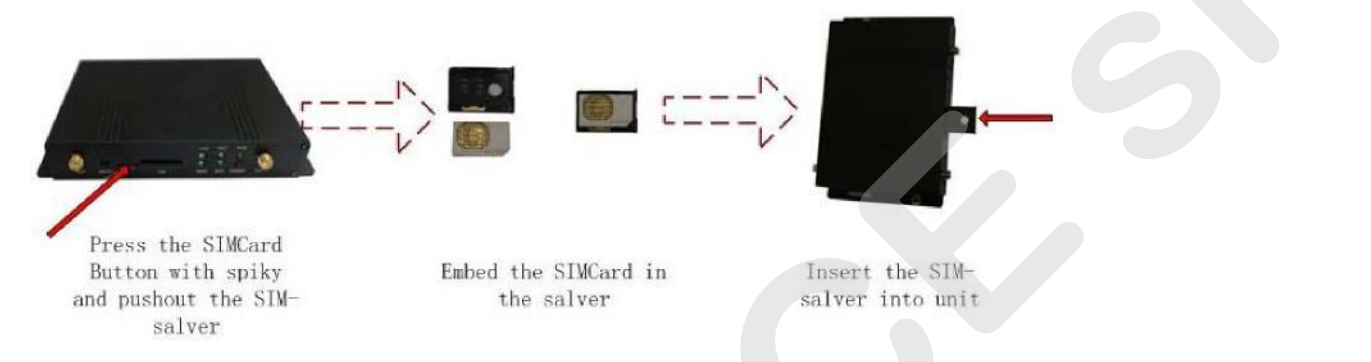

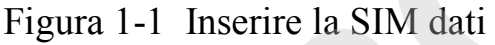

Alimentare il router. Inserire l'adattatore nella presa 220V ed il plug nel router.

Prima di configurarlo, l'R700 devi essere connesso al PC via Ethernet o WiFi.

- Tramite connessione WiFi: cercate l'SSID del R700 che di default è "SIMCOM" con accesso senza password.
- 2) Tramite cavo Ethernet: Inserire il cavo nella presa di rete chiamata "LAN", e collegarlo all'ingresso Ethernet del PC.

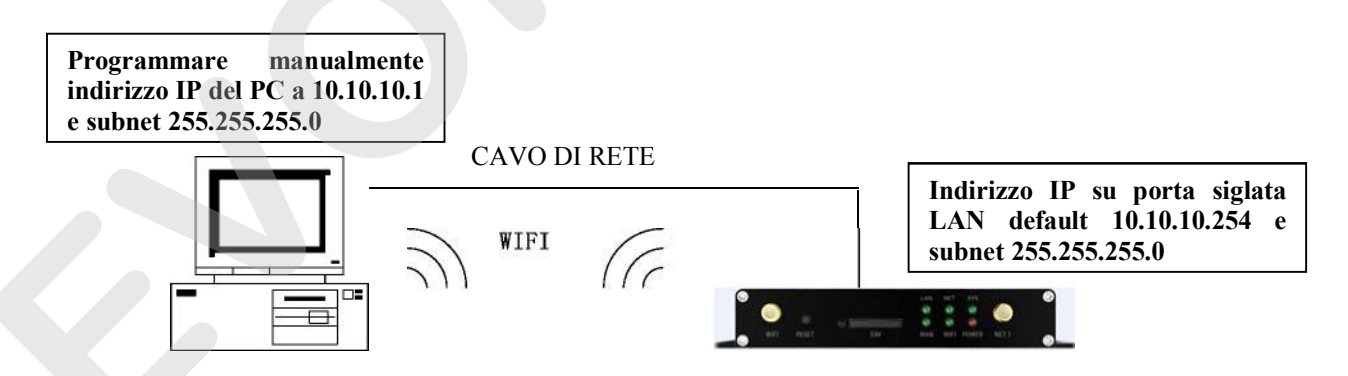

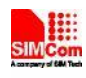

## 2.2 Configurazione

## 2.2.1 Impostazione manuale dell'indirizzo IP nel vostro PC

|                              | Alternate C                                      | onfiguration                                    |                         |                     |                 |                   |                       |
|------------------------------|--------------------------------------------------|-------------------------------------------------|-------------------------|---------------------|-----------------|-------------------|-----------------------|
| ou car<br>his cap<br>for the | get IP settin<br>ability. Other<br>appropriate I | ngs assigned a<br>rwise, you nee<br>P settings. | automatica<br>ed to ask | ally if y<br>your n | our ne<br>etwor | etwork<br>k admir | supports<br>histrator |
| o Oł                         | otain an IP ad                                   | ldress automa                                   | atically                |                     |                 |                   |                       |
| O Us                         | e the followin                                   | ng IP address:                                  |                         |                     |                 |                   |                       |
| IP ac                        | ldress:                                          |                                                 |                         |                     |                 |                   |                       |
| Subr                         | et mask:                                         |                                                 |                         |                     |                 | *                 |                       |
| Defa                         | ult gateway:                                     |                                                 |                         |                     |                 |                   |                       |
| () Oł                        | tain DNS ser                                     | ver address a                                   | utomatica               | ally                |                 |                   |                       |
| O Us                         | e the followin                                   | ng DNS server                                   | addresse                | es:                 |                 |                   |                       |
| Prefe                        | erred DNS ser                                    | rver:                                           |                         | -                   |                 | 3                 |                       |
| Alter                        | nate DNS ser                                     | ver:                                            |                         |                     |                 |                   |                       |
|                              |                                                  | as upon exit                                    |                         |                     |                 | a du              | ancod                 |

## 2.2.2 Pagina di Configurazione

Il PC può accedere alle pagine di configurazione dopo essersi connesso al router R700 tramite Internet Explorer o altri browser.

Allo scopo programmare manualmente l'indirizzo del vostro PC a 10.10.10.1 e subnet 255.255.255.0.

Aprire un browser e digitare nella barra degli indirizzi http://10.10.10.254. Alla richiesta di Login inserire la username e la password di default "admin".

Ci sono 11 pagine per impostazioni, antenna, servizio, VPN, sicurezza, accesso limitato, NAT, QoS, applicazione, gestione e stato delle pagine. È possibile ottenere dettagli da ogni pagina.

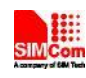

## 2.3 Gestione e Configurazione

## 2.3.1 Impostazione di Rete

2.3.1.1 Connessione di tipo WAN

La connessione di tipo WAN include: IP statico, IP dinamico, PPPoE, PPTP, L2TP, **3G/4G/LTE**.

Opzione 1: IP statico

Generalmente le connessioni di rete in fibra ottica utilizzano questa variante. Il provider fornisce l'indirizzo IP, la maschera di sottorete, gateway e informazioni sul DNS. Questi parametri devono essere configurati in maniera identica sul router R700

| Wide Area Network (WAN)                                                                    | Settings                                                                 |
|--------------------------------------------------------------------------------------------|--------------------------------------------------------------------------|
| You may choose different connection type su<br>configure parameters according to the selec | uitable for your environment. Besides, you may also ted connection type. |
| WAN Connection Type:                                                                       | STATIC (fixed IP)                                                        |
| Static Mode                                                                                |                                                                          |
| IP Address                                                                                 |                                                                          |
| Subnet Mask                                                                                |                                                                          |
| Default Gateway                                                                            |                                                                          |
| Primary DNS Server                                                                         |                                                                          |
| Secondary DNS Server                                                                       |                                                                          |
| MAC Clone                                                                                  |                                                                          |
| Enabled                                                                                    | able 💌                                                                   |
| Apply                                                                                      | Cancel                                                                   |

Indirizzo IP: Indirizzo IP del proprietario

Maschera di sottorete: Maschera di sottorete del proprietario Gateway di default: Gateway del proprietario

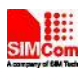

#### **Opzione 2: IP dinamico**

Connettere il cavo Ethernet all'ingresso WAN e utilizzare la seguente configurazione.

| You may choose different conn<br>configure parameters accordin | ection type suitable fo<br>g to the selected conr | r your environment. Besides, you may a<br>section type. | also |
|----------------------------------------------------------------|---------------------------------------------------|---------------------------------------------------------|------|
| WAN Connection Type                                            |                                                   | DHCP (Auto config) 💙                                    |      |
| DHCP Mode                                                      |                                                   |                                                         |      |
| Hostname<br>(optional)                                         |                                                   |                                                         |      |
| MAC Clone                                                      |                                                   |                                                         |      |
| Enabled                                                        | Disable 🛩                                         |                                                         |      |
|                                                                | Apply                                             | Cancel                                                  |      |

Il router utilizza questo IP dinamico come tipo di connessione WAN

#### **Opzione 3: PPPoE**

Normalmente il servizio ADSL di China Telecom e China Netcom utilizza questa variante. La connessione PPPoE richiede username, password e nome del provider ISP per configurare il router.

| Wide Area | Network | WAN | Settings |
|-----------|---------|-----|----------|
| THUC FUC  | HOLHOTH |     | wounge   |

| WAN Connection Type: | PPPoE (ADSL)                             |  |  |
|----------------------|------------------------------------------|--|--|
| PPPoE Mode           |                                          |  |  |
| User Name            | pppoe_user                               |  |  |
| Password             | •••••                                    |  |  |
| Verify Password      | •••••                                    |  |  |
|                      | Keep Alive 👻                             |  |  |
| Operation Mode       | Keep Alive Mode: Redial Period 60 sencon |  |  |
|                      | On demand Mode: Idle Time 5 minutes      |  |  |
| MAC Clone            |                                          |  |  |

Username: il nome utente per collegarsi a internet Password: la password dell'utente per collegarsi a internet

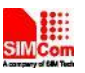

### **Opzione 4: PPTP**

Il PPTP (Point To Point Tunneling Protocol) è un nuovo protocollo di crittografia avanzata sviluppato basatosi sul protocollo PPP. Il PPTP supporta VPN, PAP, EAP ecc.

Utenti che accedono da remoto possono accedere in sicurezza tramite ISP, Internet o altre reti.

| You may choose different connectio<br>configure parameters according to t | n type suitable for your environment. Besides, you may also<br>he selected connection type. |
|---------------------------------------------------------------------------|---------------------------------------------------------------------------------------------|
| WAN Connection Type:                                                      | PPTP V                                                                                      |
| PPTP Mode                                                                 |                                                                                             |
| Server IP                                                                 | pptp_server                                                                                 |
| User Name                                                                 | pptp_user                                                                                   |
| Password                                                                  | •••••                                                                                       |
| Address Mode                                                              | Static 💌                                                                                    |
| P Address                                                                 | 192.168.1.1                                                                                 |
| Subnet Mask                                                               | 255.255.255.0                                                                               |
| Default Gateway                                                           | 192.168.1.254                                                                               |
|                                                                           | Keep Alive                                                                                  |
| Operation Mode                                                            | Keep Alive Mode: Redial Period 60 senconds                                                  |
| MAC Clone                                                                 |                                                                                             |
| Enabled                                                                   | Disable 🗸                                                                                   |

### **Opzione 5: L2TP**

In computer networking, Layer 2 Tunneling Protocol (L2TP) is a tunneling protocol used to support virtual private networks (VPNs) or as part of the delivery of services by ISPs. It does not provide any encryption or confidentiality by itself. Rather, it relies on an encryption protocol that it passes within the tunnel to provide privacy.

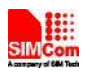

#### Wide Area Network (WAN) Settings

You may choose different connection type suitable for your environment. Besides, you may also configure parameters according to the selected connection type.

| WAN Connection Type: | L2TP                                       |
|----------------------|--------------------------------------------|
| L2TP Mode            |                                            |
| Server IP            | l2tp_server                                |
| User Name            | l2tp_user                                  |
| Password             | •••••                                      |
| Address Mode         | Static 💌                                   |
| IP Address           | 192.168.1.1                                |
| Subnet Mask          | 255.255.255.0                              |
| Default Gateway      | 192.168.1.254                              |
| An an an an an       | Keep Alive 💌                               |
| Operation Mode       | Keep Alive Mode: Redial Period 60 senconds |
| MAC Clone            |                                            |
| Enabled              | Disable 💌                                  |
| Ар                   | ply Cancel                                 |

#### **Opzione 6: 3G/4G/LTE**

Utilizzando un modulo SIM7100/SIM5360 al suo interno, il router può effettuare un protocollo PPP con APN e comporre numeri (come \*99\*\*#).

#### Wide Area Network (WAN) Settings

You may choose different connection type suitable for your environment. Besides, you may also configure parameters according to the selected connection type.

| WAN Connection Ty | ype: 3G 🛩    |
|-------------------|--------------|
| G Mode            |              |
| PN                | 3gnet        |
| IN                | 1234         |
| ial Number        | *98**#       |
| sername           |              |
| assword           |              |
| SB 3G modem       | AutoDetect 💌 |
| IAC Clone         |              |
| nabled            | Disable 🛩    |
|                   | Apply Cancel |

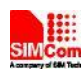

#### 2.3.1.2 Rete Locale

L'indirizzo IP, la maschera di sottorete ecc. possono essere configurati nella maniera seguente

| LAN Setup            |                    |
|----------------------|--------------------|
| Hostname             | SIMCOM             |
| IP Address           | 10.10.254          |
| Subnet Mask          | 255.255.255.0      |
| LAN 2                | O Enable O Disable |
| LAN2 IP Address      |                    |
| LAN2 Subnet Mask     |                    |
| MAC Address          | 00:0C:43:76:20:58  |
| DHCP Туре            | Server V           |
| Start IP Address     | 10.10.10.100       |
| End IP Address       | 10.10.10.200       |
| Subnet Mask          | 255.255.255.0      |
| Primary DNS Server   | 168.95.1.1         |
| Secondary DNS Server | 8.8.8              |
| Default Gateway      | 10.10.254          |
| Lease Time           | 86400              |

IP locale: L'indirizzo IP in locale Maschera di sottorete: maschera di sottorete locale Gateway: il gateway di default

2.3.1.3 Client list del DHCP

Qui si trovano tutti i dispositivi collegati, includendo anche quelli in rete WiFi e LAN. Il router può diventare un server DHCP il quale assegna un indirizzo IP diverso ad ogni dispositivo. Se l'opzione DHCP è abilitata, tutti i dispositivi possono essere configurati in modalità automatica IP e DNS, assicurandosi che non ci siano altri server DHCP in rete.

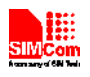

#### R700

#### **DHCP Client List**

You could monitor DHCP clients here.

| DHCP Clients    |                   |              |            |
|-----------------|-------------------|--------------|------------|
| Hostname        | MAC Address       | IP Address   | Expires in |
| mk-liuning      | 18:CF:5E:54:9B:67 | 10.10.10.100 | 22:28:55   |
| bu1-zenghaishen | AC:81:12:2B:16:A2 | 10.10.10.101 | 21:40:49   |
| MK-guoyikun     | 00:26:82:89:57:AC | 10.10.10.102 | 21:41:00   |
| mk-xuxuhua      | 00:26:82:7B:FD:77 | 10.10.10.103 | 21:41:00   |
| mk-zhengwenwen  | 00:26:82:4D:50:48 | 10.10.10.104 | 21:41:07   |
| MK-zhouxin      | B8:EE:65:D4:D8:08 | 10.10.10.105 | 21:41:20   |
| JackSundeiPhone | 78:3A:84:6C:EF:EB | 10.10.10.106 | 23:40:49   |
| android-96b6b2f | 20:08:ED:82:FB:96 | 10.10.10.107 | 22:02:32   |
| MK-wangjie      | 00:71:CC:56:42:26 | 10.10.10.108 | 23:46:51   |

#### 2.3.1.4 VPN

Una rete di telecomunicazione privata (VPN) estende una rete privata attraverso una rete pubblica come, per esempio, Internet. Abilita un computer o un dispositivo con abilitazione al WiFi di inviare e ricevere dati attraverso reti pubbliche o condivisi come se fossero direttamente collegati alla rete privata, beneficiando così della funzionalità, sicurezza e le politiche di gestione di quest'ultima. Un VPN è creato stabilendo una connessione virtuale punto a punto attraverso l'utilizzo di connessioni dedicate, protocolli di tunneling virtuali o crittografie del traffico.

Una connessione VPN attraverso Internet è paragonabile a un collegamento di una wide area network (WAN) attraverso due siti web. Dalla prospettiva di un utente, le risorse della rete estesa sono accessibili così come quelle della rete privata.

VPN supporta passthrough IPsec, PPTP e L2TP.

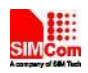

#### **VPN Passthrough**

VPN passthrought configurations including: L2TP, IPSec, and PPTP passthrough.

| L2TP Passthrough  | Disable 💌 |
|-------------------|-----------|
| IPSec Passthrough | Disable 💌 |
| PPTP Passthrough  | Disable 😪 |

## 2.3.1.5 Configurazioni Avanzate

L'unica modalità disponibile è la modalità statica. Per rendere il router statico rispetto alle altre reti, configurare l'host in questo modo

| Current Routing tabl | e in the system:<br>Netmask | Gateway Flags | Metric Ref Us | e Interface Com |
|----------------------|-----------------------------|---------------|---------------|-----------------|
| Add a routing rule   |                             |               |               |                 |
| Destination          |                             |               |               |                 |
| Range                | Host 💌                      |               |               |                 |
| Gateway              |                             |               |               |                 |
| Interface            | LAN                         | ~             |               |                 |
| Comment              |                             |               |               |                 |
|                      | 1                           |               |               |                 |
| Appiy Reset          | J                           |               |               |                 |

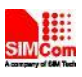

#### 2.3.1.6 Configurazione della connessione DTU

La funzione DTU permette al router R700 di connettersi a un server TCP. I dati possono essere ricevuti e trasmessi attraverso un ingresso console seriale.

Per far partire il servizio DTU, i parametri della console seriale e del server TCP devono essere impostati. I parametri da impostare includono la velocità di trasmissione, il bit di parità, i bit di dati e gli stop bit della console seriale, l'indirizzo IP e il numero di ingresso del server TCP.

| Data Transfer un          | it (DTU) Settings                                                                    |             |
|---------------------------|--------------------------------------------------------------------------------------|-------------|
| You may enable/disable DT | J function and configure its parameters a                                            | syour wish. |
| DTIL Staute Option        |                                                                                      |             |
| DTU Stauts                | Disable 🖌 Stopped                                                                    |             |
| DTU Serial Set            |                                                                                      |             |
| Baudrate                  | 57600 💌                                                                              |             |
| Parity                    | None 💌                                                                               |             |
| Data Bits                 | 8 🗸                                                                                  |             |
| Stop Bits                 | 1 🗸                                                                                  |             |
| DTU Something To Be Set   |                                                                                      |             |
| ServerIP:Port             | <ul> <li>● 10.10.100</li> <li>● 5000</li> <li>● 10.10.101</li> <li>● 5000</li> </ul> | )<br>)      |
| Apply                     | Cancel Refres                                                                        | sh          |

#### 2.3.2 Impostazione di Rete Wireless

#### 2.3.2.1 Impostazioni generali

Gli strumenti di configurazione generale del WiFi possono essere configurati nella seguente maniera

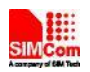

#### **Basic Wireless Settings**

You could configure the minimum number of Wireless settings for communication, such as Network Name (SSID) and Channel. The Access Point can be set simply with only the minimum setting items.

| Wireless Network              |                             |
|-------------------------------|-----------------------------|
| Driver Version                | 2.7.1.6                     |
| Radio On/Off                  | RADIO OFF                   |
| WiFi On/Off                   | WiFi OFF                    |
| Network Mode                  | 11b/g/n mixed mode 💌        |
| Network Name(SSID)            | SIMCOM Hidden Isolated      |
| Broadcast Network Name (SSID) | Enable      Disable         |
| AP Isolation                  | O Enable   Disable          |
| BSSID                         | 00:0C:43:76:20:58           |
| Frequency (Channel)           | 2412MHz (Channel 1) 💌       |
| HT Physical Mode              |                             |
| Operating Mode                | Mixed Mode      Green Field |
| Channel BandWidth             | ○ 20 ④ 20/40                |
| Guard Interval                | O Long   Auto               |
| MCS                           | Auto 💌                      |
| Reverse Direction Grant(RDG)  | O Disable @ Enable          |
| Extension Channel             | 2432MHz (Channel 5) 💌       |
| Space Time Block Coding(STBC) | O Disable @ Enable          |
| Aggregation MSDU(A-MSDU)      | Disable O Enable            |
| Auto Block ACK                | O Disable ③ Enable          |
| Decline BA Request            | Disable      Enable         |
| HT Disallow TKIP              | O Disable @ Enable          |
| HT LDPC                       | Disable O Enable            |
|                               |                             |

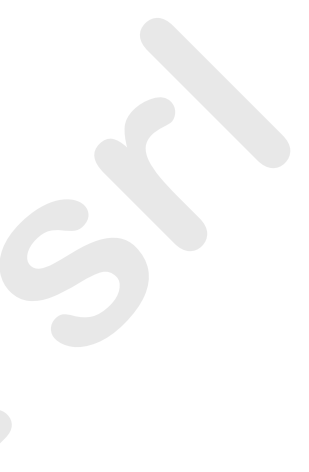

Modalità Mista: supporta gli standard dei 802.11b, 802.11g and 802.11n.

Modalità BG: supporta gli standard dei s 802.11b and 802.11g

Modalità B: supporta solo lo standard di 802.11b

Solo Modalità G: supporta solo lo standard di 802.11g

Modalità NG: supporta gli standard 802.11g and 802.11n

Solo Modalità N: supporta lo standard di 802.11n

SSID: Il nome del dispositivo WiFI per gli utenti. Questo nome unico che consiste di numeri e lettere, che tiene conto di maiuscolo e minuscolo, di lunghezza inferiore a 32 caratteri.

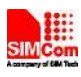

### Channel: ID from 1 to 14. In multiple wireless networks, recommend different channel.

## 2.3.2.2 Impostazioni avanzate

Wi-Fi Multimedia

#### **Advanced Wireless Settings**

Use the Advanced Setup page to make detailed settings for the Wireless. Advanced Setup includes items that are not available from the Basic Setup page, such as Beacon Interval, Control Tx Rates and Basic Data Rates.

| Advanced Wireless       |                                       |  |  |  |
|-------------------------|---------------------------------------|--|--|--|
| BG Protection Mode      | Auto 😪                                |  |  |  |
| Beacon Interval         | 100 ms (range 20 - 999, default 100)  |  |  |  |
| Data Beacon Rate (DTIM) | 1 ms (range 1 - 255, default 1)       |  |  |  |
| Fragment Threshold      | 2346 (range 256 - 2348, default 2348) |  |  |  |
| RTS Threshold           | 2347 (range 1 - 2347, default 2347)   |  |  |  |
| TX Power                | 100 (range 1 - 100, default 100)      |  |  |  |
| Short Preamble          | ⊙ Enable ○ Disable                    |  |  |  |
| Short Slot              | ⊙ Enable ○ Disable                    |  |  |  |
| Tx Burst                | ⊙ Enable ○ Disable                    |  |  |  |
| Pkt_Aggregate           | ⊙ Enable ○ Disable                    |  |  |  |
| IEEE 802.11H Support    | C Enable ③ Disable(only in A band)    |  |  |  |
| Country Code            | None                                  |  |  |  |
| Support Channel         | Ch1~14 🔽                              |  |  |  |

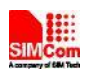

## 2.3.2.3 Configurazione di Sicurezza

Esistono modalità di crittografia opemwep, wap, wap-psk, wap2 ecc.

| Select SSID          |                            |  |
|----------------------|----------------------------|--|
| SSID choice          | МК-РМ 🗙                    |  |
| "MK-PM"              |                            |  |
| Security Mode        | WPA2-PSK ¥                 |  |
|                      |                            |  |
| WPA Algorithms       |                            |  |
| Pass Phrase          | ok123456                   |  |
| Key Renewal Interval | 3600 seconds (0 ~ 4194303) |  |
| Access Policy        |                            |  |
| Policy               | Disable 💌                  |  |
| Add a station Mac    |                            |  |

## 2.3.2.4 Client list

## Si possono vedere i correnti dispositivi nella lista

#### Station List

Wireless Network MimoPS SGI PSM MCS STBC BW MAC Address Aid AC:81:12:28:16:A2 3 1 3 7 20M 0 0 00:00:00:93:25:00 0 7 128 0 20M 0 0

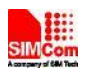

### 2.3.2.5 Sommario

#### **AP Wireless Statistics**

| Ty Success                  |              | 12550.9                  |
|-----------------------------|--------------|--------------------------|
| Tx Retry Count              |              | 1125005<br>1126 PER=1 0% |
| Tx Fail after retry         |              | 20, PLR=1.6e-04          |
| RTS Sucessfully Receive CTS |              | 0                        |
| RTS Fail To Receive CTS     |              | 0                        |
| Receive Statistics          |              |                          |
| Frames Received Success     | ully         | 524130                   |
| Frames Received With CR     | C Error      | 429497, PER=45.0%        |
| SNR                         | 353          |                          |
| SNR                         | 25, n/a, n/a |                          |

## 2.3.3 Configurazione NAT

## 2.3.3.1 Ingresso di Trasmissione

L'ingresso di trasmissione serve per il servizio pubblico di rete, come il server web, server ftp o altre applicazioni di internet.

| You may setup Virtual | Servers to provide services on Internet. |  |
|-----------------------|------------------------------------------|--|
| Port Forwarding       |                                          |  |
| Port Forwarding       | Disable 💌                                |  |
| P Address             |                                          |  |
| ort Range             |                                          |  |
| Protocol              | TCP&UDP ~                                |  |
| Comment               |                                          |  |

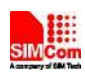

#### 2.3.3.2 Port Triggering

Quando un'applicazione specifica una certa parte (parte innescata) per impostare la connessione, il router traferisce la connessione esterna ad una parte interna specifica (parte del trasferimento), il range va da 5000 a 6000.

| Port Trigger      |           |
|-------------------|-----------|
| Port Trigger      | Disable 💌 |
| Trigger Protocol  | TCP       |
| Trigger Port      |           |
| Incoming Protocol | TCP 👻     |
| Incoming Port     |           |
| Comment           |           |

#### 2.3.3.3 DMZ

Un DMZ o zona demilitarizzata (a volte definito rete di perimetro) è una sottorete fisica o logica che contiene ed espone i servizi di un'organizzazione a una più grande e non attendibile rete, generalmente l'Internet. Lo scopo di un DMZ è quello di aggiungere uno strato di sicurezza addizionale alla rete locale (LAN) di una organizzazione; una minaccia esterna ha un accesso diretto solo alla dotazione nel DMZ, piuttosto che a ogni altra parte della rete. Il nome deriva dal termine "zona demilitarizzata", un'area tra due stati nella quale nessuna azione militare è concessa.

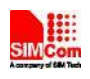

# 2.3.4 Configurazione Salvataggi

## 2.3.4.1 Gestione dell'account

|       | ver FTP           |                                                                                                    |                                                                                                    |                   |                                           |
|-------|-------------------|----------------------------------------------------------------------------------------------------|----------------------------------------------------------------------------------------------------|-------------------|-------------------------------------------|
| User  | Management        |                                                                                                    |                                                                                                    |                   |                                           |
| o ar  | User Name         | Allow                                                                                                    | to use FTP                                                                                                    | Allow to use Samt | Da la la la la la la la la la la la la la |
| igu 💶 | admin             | . 6                                                                                                    | Enable                                                                                                    | Enable            |                                           |
|       | anonymous         |                                                                                                    | )isable                                                                                                    | Disable           |                                           |
| L     | ſ                 | Add                                                                                                    | Edit                                                                                                    | Delete            |                                           |
|       | FTP Server Setup  | FTP Server Catalog Enable Catalog Enable Catalog En |                                                                                                    |                   |                                           |
|       | FTP Server        |                                                                                                    |                                                                                                    |                   |                                           |
|       | FTP Server Name   |                                                                                                    | RalinkFTP                                                                                                    |                   |                                           |
|       | Anonymous Login   |                                                                                                    | Enable Disable                                                                                                    |                   |                                           |
|       | FTP Port          | FTP Port     21       Max. Sessions     10       Create Directory     © Enable       Rename File/Directory     © Enable                                                                                                    |                                                                                                    |                   |                                           |
|       | Max. Sessions     |                                                                                                    |                                                                                                    |                   |                                           |
|       | Create Directory  |                                                                                                    |                                                                                                    |                   |                                           |
|       | Rename File/Dired |                                                                                                    |                                                                                                    |                   |                                           |
|       | Read File         | ury                                                                                                    | Enable Disable                                                                                                    | K                 |                                           |
|       | Write File        |                                                                                                    | Enable Disable                                                                                                    | ų                 |                                           |
|       | Download Capabili | ty                                                                                                    | Enable      Disable                                                                                                    |                   |                                           |
|       | Upload Capability |                                                                                                    | Enable ODisable                                                                                                    | 4<br>4            |                                           |
|       | Upload Capability | Appl                                                                                                    | Version Sector Sector S |                   | _                                         |

R700

21

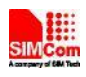

## 2.3.5 Gestione di Sistema

### 2.3.5.1 Gestione

La lingua della pagina web, username e password dell'accesso e il time-out di rete possono essere configurati qui

#### FTP Settings

|                       | Apply Reset          |
|-----------------------|----------------------|
|                       |                      |
| FTP Server Setup      |                      |
| FTP Server            | O Enable O Disable   |
| FTP Server Name       | RalinkFTP            |
| Anonymous Login       | O Enable O Disable   |
| FTP Port              | 21                   |
| Max. Sessions         | 10                   |
| Create Directory      | Enable Disable       |
| Rename File/Directory | Enable      Disable  |
| Remove File/Directory | Enable      Disable  |
| Read File             | Enable      Disable  |
| Write File            | Enable      Disable  |
| Download Capability   | Enable,      Disable |
| Upload Capability     | Enable      Disable  |

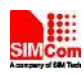

### 2.3.5.2 Aggiornamento FW

#### **Upgrade Firmware**

Upgrade the Ralink SoC firmware to obtain new functionality. It takes about 1 minute to upload upgrade flash and be patient please. Caution! A corrupted image will hang up the system.

| Update Firmware                |      | i i i i i i i i i i i i i i i i i i i |  |
|--------------------------------|------|---------------------------------------|--|
| Location:                      |      | 浏览                                    |  |
| Apply                          |      |                                       |  |
| Upprade firmware from USB      |      |                                       |  |
| Location:                      |      |                                       |  |
| Apply Scan                     |      |                                       |  |
|                                |      |                                       |  |
| Update Bootloader              | St.  |                                       |  |
| Location:                      |      | 浏览                                    |  |
| Apply                          |      |                                       |  |
|                                |      |                                       |  |
| Force upgrade firmware via mem |      |                                       |  |
| Force:                         | No 💙 |                                       |  |
| Apply                          |      |                                       |  |

Aggiornamento root uUmage della piattaforma.

#### 2.3.5.3 Configurare la Gestione

Export: inviare le correnti impostazioni della piattaforma come file .bat al PC. I parametri saranno SSID, utenti, password, tipo di connessione ecc.

Import: importare un file bat per configurare i valori dei parametri della piattaforma.

Ricarica impostazioni di fabbricazione: fa ritornare tutte le impostazioni ai valori di default.

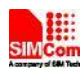

#### 2.3.5.4 Stato

Lo stato della piattaforma include le informazioni di sistema, configurazione Internet, informazioni LAN ecc.

| Ciero                                                                                                    |                                                         |                        |
|----------------------------------------------------------------------------------------------------|---------------------------------------------------------|------------------------|
| SIM Technology                                                                                                    |                                                         | mjijmjojomy            |
| en all   close all                                                                                                    | Access Point Status                                     |                        |
| SIMCOM<br>Operation Mode<br>WAN<br>LAN<br>DHCP clients<br>VPN Passthrough<br>Advanced Routing<br>IPv6<br>DTU<br>Wireless Settings<br>Administration<br>Management<br>Upload Firmware<br>Settings Management<br>Status<br>Status<br>Statistics<br>System Command<br>System Log<br>Version History | Let's take a look at the status of SIMCOM SoC Platform. |                        |
|                                                                                                    | System Info                                             |                        |
|                                                                                                    | Kernal Version                                          | 2.6.36 (Jan 28 2015)   |
|                                                                                                    | System Up Time                                          | 2 mins, 14 sets        |
|                                                                                                    | System Platform                                         | MT7620 embedded switch |
|                                                                                                    | Operation Mode                                          | Gateway Mode           |
|                                                                                                    | Internet Configurations                                 |                        |
|                                                                                                    | Connected Type                                          | 30                     |
|                                                                                                    | WAN IP Address                                          | 10.155.237.29          |
|                                                                                                    | Subnet Mask                                             | 255 255 255 255        |
|                                                                                                    | Default Gateway                                         | 10.64.64.64            |
|                                                                                                    | Primary Domain Name Server                              | 211.136.112.50         |
|                                                                                                    | Secondary Domain Name Server                            | 211.136.150.66         |
|                                                                                                    | MAC Address                                             | 00:00:43:76:20:66      |
|                                                                                                    | Mobile Network Status                                   |                        |
|                                                                                                    | Network Registration Status                             | Registered             |
|                                                                                                    | PIN Status                                              | READY                  |
|                                                                                                    | Network Mode                                            | LTE                    |
|                                                                                                    | Singnal Strength                                        | 31,99                  |
|                                                                                                    | Local Network                                           |                        |
|                                                                                                    | Local IP Address                                        | 10.10.10.254           |
|                                                                                                    | · · · · ·                                               | one one one o          |

#### 2.3.5.5 Sommario

Controllare le informazioni del sommario, come la capacità di memoria, i pacchetti WLAN/LAN ecc.

2.3.5.6 Comando di Sistema Viene utilizzato per operare i file di sistema

2.3.5.7 Cronologia delle Versioni Controllare la corrente versione del router